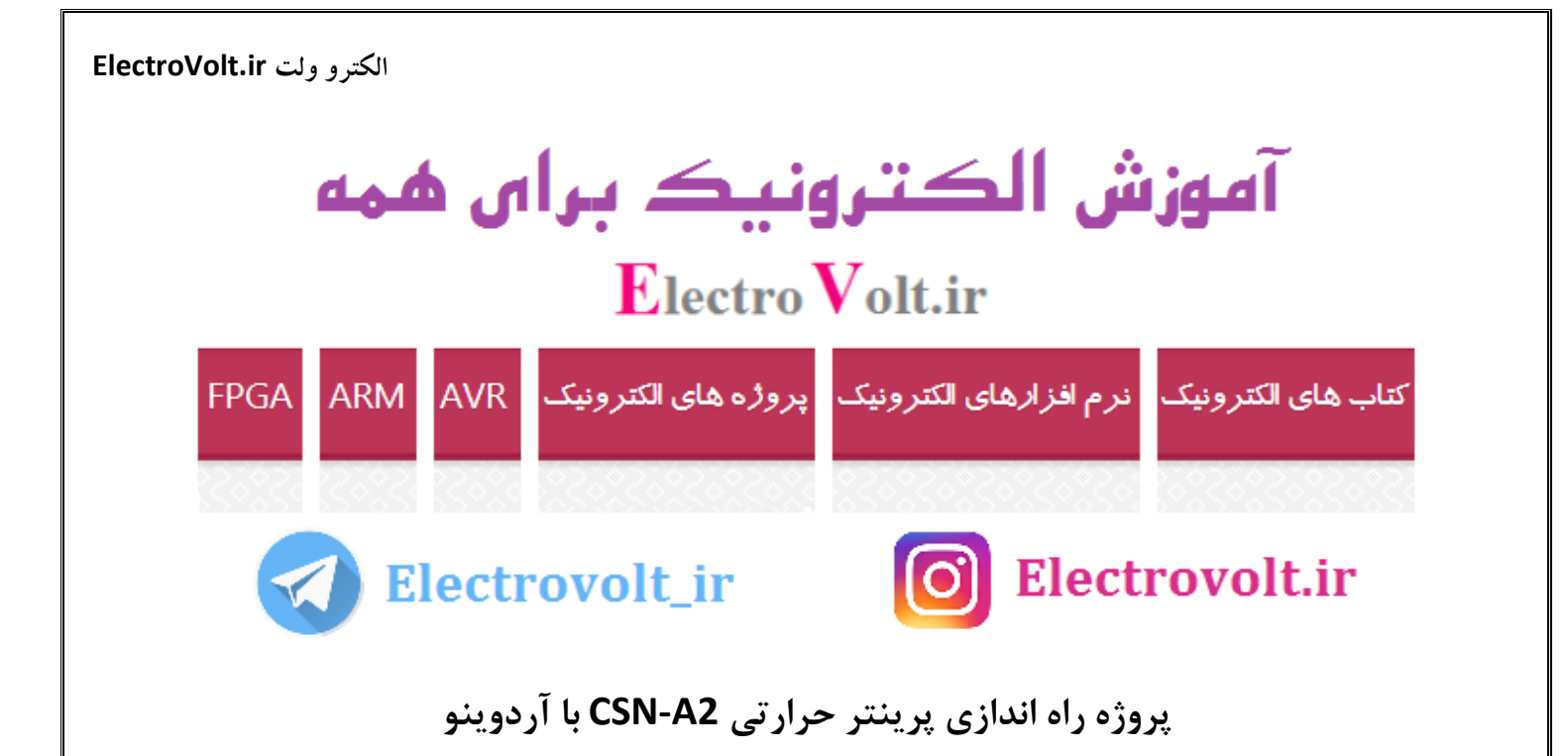

مقدمه

پرینتر های حرارتی، نوعی از پرینتر ها هستند که در انواع وسایل الکترونیکی نظایر دستگاههای پوز (POS) ، کارتخوان ها و خودپردازها (ATM) استفاده می شوند. این پرینتر های زیبا را می توانید به پروژه های میکروکنترلری خود اضافه کنید و بدین وسیله قابلیت چاپ را نیز در کنار پروژه خود فراهم نمایید. در این پروژه ما نحوه راه اندازی و کار با پرینتر حرارتی مدل-CSN A2 را با آردوینو به شما آموزش می دهیم.

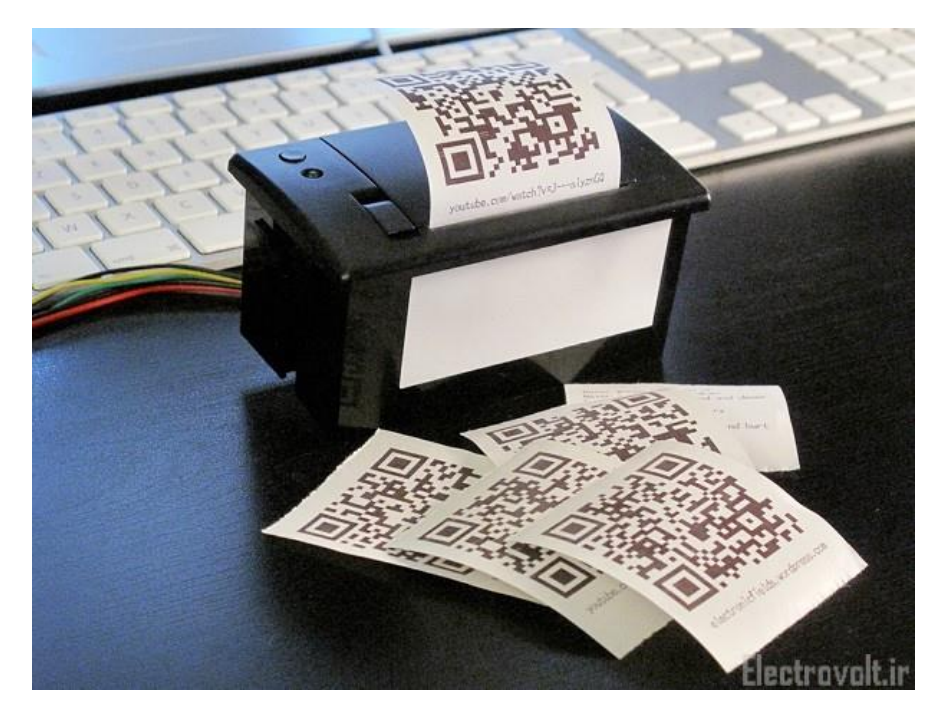

پرینتر حرارتی چیست ؟

مکانیزم جدید چاپ تحت عنوان چاپ با حرارت یا چاپگرهای حرارتی معرفی شدهاند. در این نوع چاپ نیاز به جوهر نیست در واقع هد دستگاه توسط ایجاد حرارت بر روی کاغذ مینویسد. البته باید توجه داشت که کاغذ از نوع خاص ( حساس به حرارت ) می باشد و در مقابل حرارت تغییر رنگ می دهد. در شکل زیر نوع رومیزی این پرینتر ها را مشاهده می کنید.

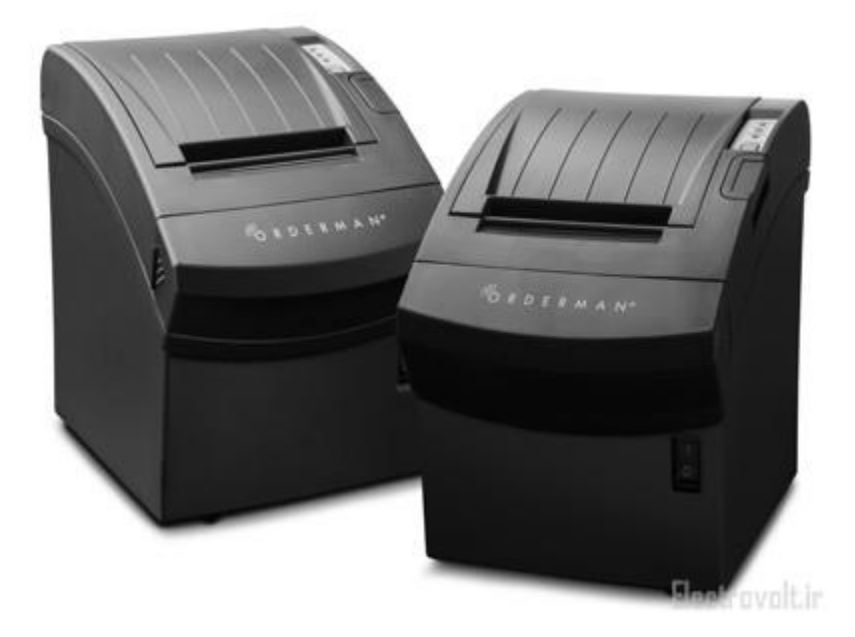

پرینتر حرارتی چگونه کار میکند ؟

یک پرینتر حرارتی شامل اجزای اصلی زیر است:

- 1. كاغذ حساس به حرارت : نوع خاصى از كاغذ مى باشد كه با حرارت تغيير رنگ مى دهد.
  - 2. هد حرارتی : با ایجاد حرارت ، باعث تغییر رنگ کاغذ و در نتیجه چاپ می شود.
    - **3**. پلاتن : یک رول کشنده که کاغذ را به داخل می کشد.
    - .4 فنر : فشار كافى را براى برقراى تماس بين هد حرارتى و كاغذ تامين مى كند.
      - 5. بردهای کنترل کننده: که برای کنترل عملکرد پرینتر می باشد.

اصلی ترین بخش پرینتر حرارتی، هد آن است که از سوزن های ریز حرارتی ساخته شده است که هرکدام بیانگر یک پیکسل ( Pixel) است. تراکم آنها در پرینترهای مختلف متفاوت است ( بین ۲۰۳ تا ۳۰۰ نقطه در هر اینچ ). پرینتر توسط ریزپردازنده ( میکروکنترلر ) کنترل میشوند که تعیین میکنند برای یک تصویر خاص کدامیک از سوزنها باید فعال شوند. سپس به سوزنها فرمان ارسال میکند تا با سرعت ، سرد و گرم شوند و بدین ترتیب روی کاغذ چاپ می کند.

مزایای پرینتر های حرارتی

- عمر طولانی و عدم نیاز به سرویس مداوم و شارژ: این پرینتر ها نیازی به شارژ ندارند و سال ها بدون نیاز به هیچ گونه سرویسی کار می کنند.
- سرعت بالا در چاپ : سرعت صدور فیش یکی از عوامل مهم در جلب رضایت مشتری و بالا بردن راندمان کاری میباشد
  که این پرینترها با سرعت بسیار بالای خود به شما در رسیدن به این مهم کمک می کنند.
  - 3. هزینه پایین چاپ : پرینترهای فیش زن حرارتی نیاز به جوهر ندارند و در ضمن کاغذ مصرفی این پرینترها (رول حرارتی) بسیار ارزان می باشد.
- 4. کار در سکوت : هنگام کار چاپگر حرارتی صداهای ایجاد شده توسط چاپگرهای سوزنی و لیزری را نمی شنویم و از این حیث با آرامش محیط کار مواجه شویم.
- 5. بر طرف نمودن مشکل کمبود فضا : این پرینتر نسبت به انواع لیزری و سوزنی بسیار حجم کمتری از فضا را اشغال کرده ، لذا مشکل اشغال فضای میز کار را تا حدودی مرتفع می نماید.
  - 6. کاهش هزینه های جانبی : شاید برای خرید این پرینتر ها مبلغی بیش از پرینتر های دیگر هزینه کنید، ولی با توجه به کاهش هزینه های جانبی (کاغذ ارزان، عدم نیاز به شارژ جوهر و عدم نیاز به سرویس) بعد از چند ماه با توجه به صرفه جویی انجام شده هزینه خرید پرینتر به شما باز می گردد. تنها هزینه ای که هنگام استفاده از این نوع پرینتر ها باید در نظر گرفت، هزینه رول کاغذ مخصوص مربوط می باشد که آن هم با صرف هزینه ای نسبتا مناسب امکان پذیر است.

## انواع پرینترهای حرارتی

پرینترهای حرارتی صدور فیش در دو نوع تک رنگ(سیاه و سفید) و دو رنگ در بازار موجود است که کارایی نوع دو رنگ آن به علت عدم وجود کاغذ دو رنگ در بازار ایران مانند پرینتر های تک رنگ است.

همچنین پرینترهای حرارتی از نظر پورت های اتصال به 4 دسته زیر تقسیم بندی می شوند:

۱ -پورت موازی (Parallel) : این پورت یک پورت استاندارد جهت اتصال پرینتر میباشد و از مزایای آن عدم نیاز به نصب درایور و سرعت بالای آن می باشد.

۲ -پورت سریال (COM) : از این پورت معمولا برای مسافت های بیشتر از ۱۵ متر استفاده میشود. سرعت این پورت هنگام پرینت نسبت به پورت های دیگر پایین تر است.

۳ -پورت USB : مزیت این پورت وجود آن بر روی تمامی لپ تاپ ها می باشد. از این پورت معمولا در صورت عدم وجود پورت پارارل استفاده می شود. اشکال این پورت نیاز به نصب مجدد درایور پرینتر در صورت قطع و وصل کردن سیم و همچنین برد کم

آن می باشد.

۴ -پورت شبکه (Ethernet) : از این پورت معمولا در محل هایی که تعداد کامپیوترها یا پرینترها زیاد است و یا فاصله پرینتر تا کامپیوتر بیشتر از ۴۰ متر است استفاده میشود. قیمت این پورت از سایر پورت ها بالاتر میباشد.

مشخصات پرینتر حرارتی مدلCSN-A2

- ولتاژ: 5 تا 9 ولت
- حداکثر جریان: 1.5 آمپر
  - عرض كاغذ: mm58
- عرض قابل پرينت: mm48
- dots/mm(384dots/line)8
- سرعت پرينت: (mm/sec.; Max.:80MM/sec.(voltage 8.5V60)
  - ابعاد دستگاه: x65x57111
  - نحوه ارتباط RS232C/TTL/parallel/USB •

قابلیت های این پرینتر:

- چاپ متون کوچک ، متوسط و بزرگ
- چاپ متون برجسته ( پر رنگ ) و معکوس
  - قابلیت تغییر فاصله بین خطوط
- قابلیت تغییر چیدمان خطوط ( چپ چین ، راست چین و وسط چین )
- قابلیت چاپ انواع بارکدها با قالب های استاندارد , CODEBAR, CODE39, I25 و نیز تعیین ارتفاع بارکد
  - قابلیت گذاشتن عکس دلخواه سیاه و سفید با فرمتBitMap Monochrome

• قابلیت گذاشتن بار کدهای دو بعدی ( QR Code )

لینک دانلود های مورد نیاز:

- دانلود راهنمای کاربر پرینتر حرارتیCSN-A2
- دانلود نرم افزار مبدل تصویر به کد قابل پرینت
  - دانلود آموزش گام به گام راه اندازی ماژول

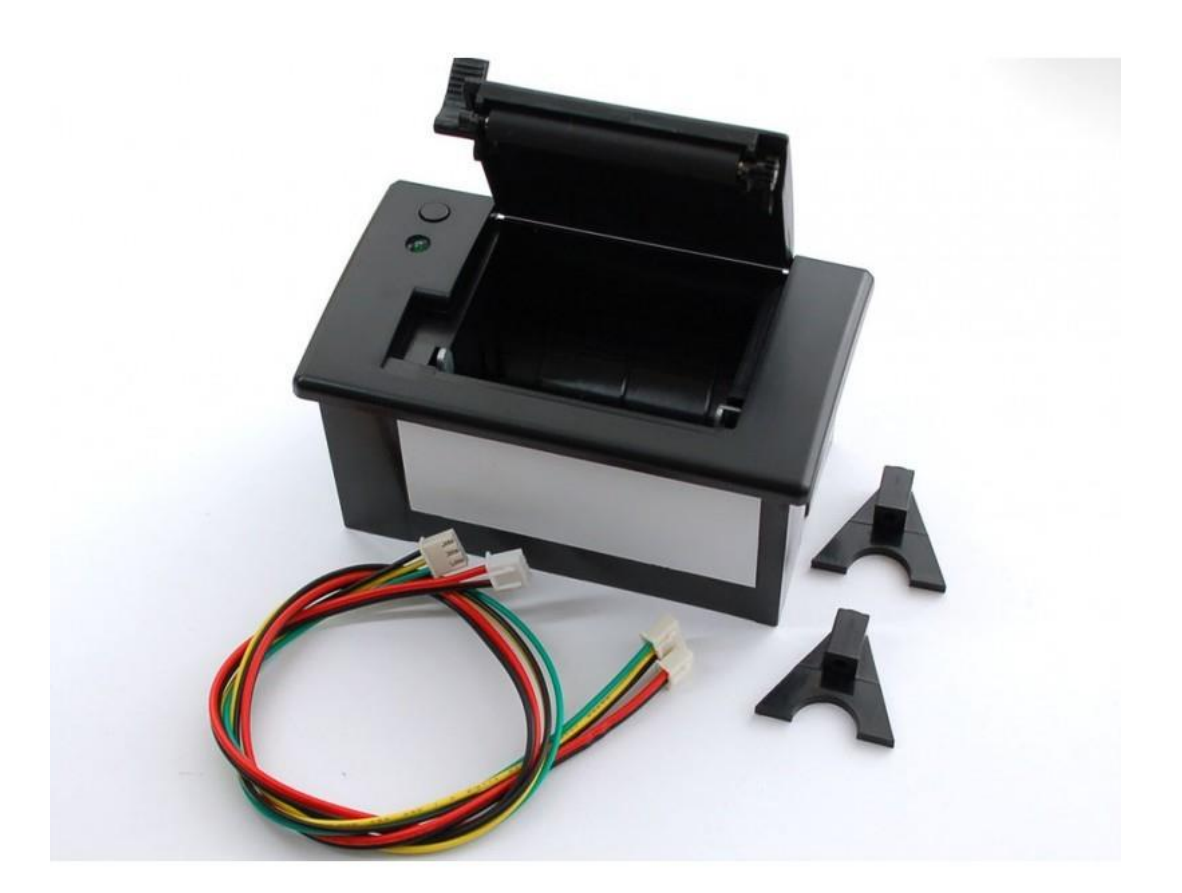

Electrovolt.ir

لینک خرید پرینتر CSN-A2 از فروشگاه الکترو ولت

## راه اندازی پرینتر CSN-A2 با آردوینو

برای راه اندازی این ماژول علاوه بر خود پرینتر ، به یک <u>Arduino UNO</u> ، یک آداپتور 2 آمپر و دو عدد کابل سه پین نیاز دارید.

## نحوه تغذيه پرينتر حرارتي:

این پرینتر حرارتی با ولتاژ 5 تا 9 ولت و با حداکثر جریان 1.5 آمپر کار میکند. از آنجایی که ولتاژ USB برابر 5 ولت می باشد ، می توان از پورت USB به عنوان تغذیه پرینتر استفاده کرد اما حداکثر جریان پورت USB برابر 500 میلی آمپر می باشد و در صورت استفاده از USB پرینتر با سرعت کمتر و جوهر کم رنگ تر کار می کند. برای رفع این مشکل یا باید از آداپتور های 2 آمپر به صورت شکل زیر استفاده کرد و یا چند خازن با ظرفیت بالا ( نظیر uF1000) موازی با تغذیه پرینتر کرد.

نحوه اتصال به آردوينو:

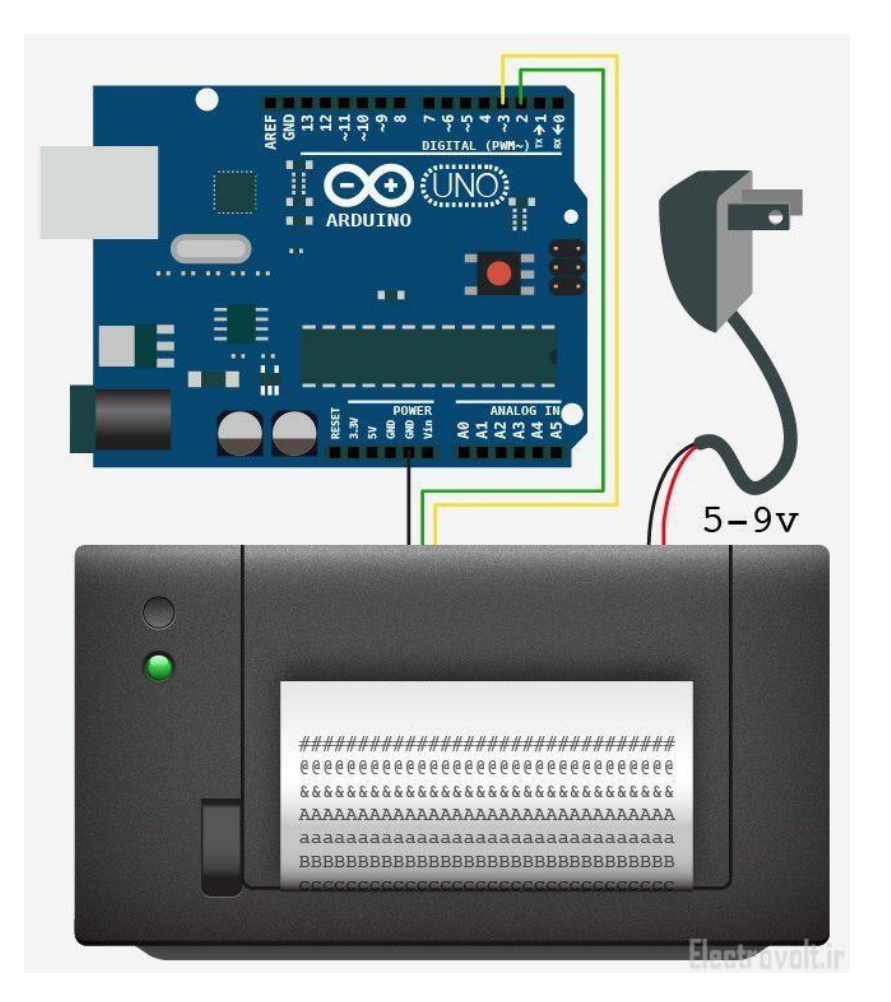

## الكترو ولت ElectroVolt.ir

برای اتصال راحت تر کابل های سه پین پرینتر به آردوینو از سیم برد بوردی به صورت شکل زیر استفاده نمایید:

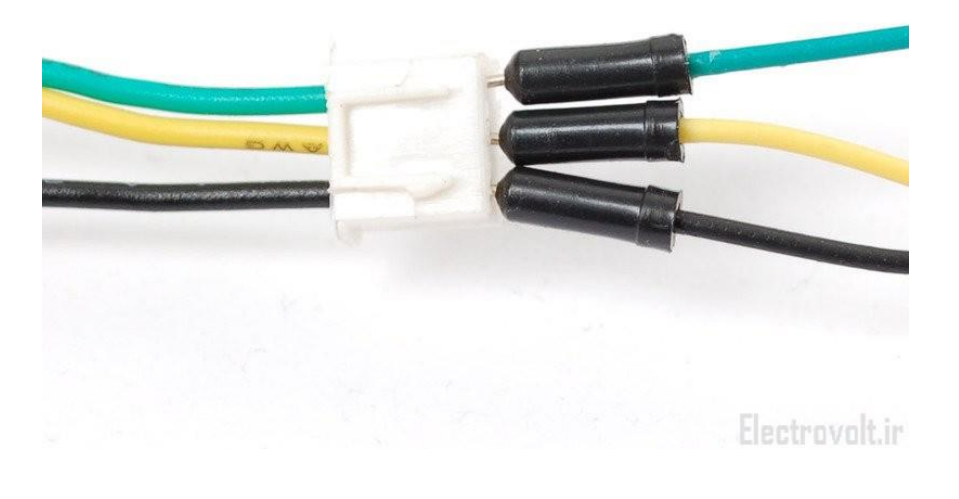

نحوه دانلود و نصب کتابخانه پرینتر CSN-A2

برای راه اندازی این ماژول ابتدا باید نرم افزار Arduino IDE را از طریق <<این لینک دانلود و سپس نصب نمایید. توجه نمایید که نسخه IDE سیستم تست شده در هنگام نوشتن این آموزش 1.6.9 می باشد. پس از دانلود و نصب نرم افزار آردوینو ، آن را باز کرده و سپس از مسیر ( Sketch -> Include Library ) روی Manage Libraries کلیک کنید ( شکل زیر )

| Sketch Tools Help                                   |                   |                                                |                |
|-----------------------------------------------------|-------------------|------------------------------------------------|----------------|
| Verify/Compile<br>Upload<br>Upload Using Programmer | 業R<br>業U<br>r 企業U | Manage Librari<br>Add .ZIP                     | es<br>y        |
| Export compiled Binary                              | \7#S              | Arduinen                                       | S              |
| Show Sketch Folder                                  | жĸ                | Bridge                                         |                |
| Include Library                                     | ►                 | EEPROM                                         |                |
| Add File                                            |                   | Esplora<br>Firmata<br>HID<br>Keyboard<br>Mouse | Electrovolt.ir |

# ElectroVolt.ir الکترو ولت THERMAL PRINTER باز می شود. در این پنجره در قسمت جستجو ، عبارت THERMAL PRINTER را جستجو نمایید و سپس روی کتابخانه مربوطه کلیک کرده و گزینه Install را بزنید. کتابخانه پرینتر بعد از مدتی دانلود و نصب می شود.

| ype All                                                                  | ~                            | Topic                   | All                                                 | ~                                  | THERMAL PRIN   | ITER |   |
|--------------------------------------------------------------------------|------------------------------|-------------------------|-----------------------------------------------------|------------------------------------|----------------|------|---|
| Adafruit Thermal P<br>Arduino Library for<br>More info<br>Select version | rinter Librar<br>Small Therr | ry by Ad<br>mal Print   | a <b>fruit</b> Version <b>1</b><br>ters Arduino Lib | .1.1 INSTALLEI<br>rary for Small T | ermal Printers |      | , |
|                                                                          |                              |                         |                                                     |                                    |                |      |   |
| AS-289R2 Thermal<br>Arduino Library for<br>More info                     | Printer Shie<br>Thermal Pr   | eld by NA<br>rinter Shi | ADA ELECTRONI<br>ieid Arduino Libr                  | ICS<br>ary for Thermal             | Printer Shieid |      |   |
| AS-289R2 Thermal<br>Arduino Library for<br>More info                     | Printer Shie<br>Thermal Pr   | eld by NA               | ADA ELECTRONI<br>eid Arduino Libr                   | ICS<br>Pary for Thermal            | Printer Shieid |      |   |
| AS-289R2 Thermal<br>Arduino Library for<br><u>More info</u>              | Printer Shie<br>Thermal Pr   | eld by N/               | ADA ELECTRONI                                       | ICS<br>ary for Thermal             | Printer Shieid |      |   |

حال اگر به مسیر ( Documents -> Arduino -> libraries ) در کامپیوتر خود مراجعه نمایید ، مشاهده می کنید پوشه ای با نام Adafruit\_Thermal\_Printer\_Library اضافه شده است. درون این پوشه کلیه فایل های مورد نیاز از قبیل فایل های کتابخانه ای ، داکیومنت های توضیحات و مثال های مورد نیاز نوشته شده است.

| Name                 | Date modified     | Туре                   | Size        |
|----------------------|-------------------|------------------------|-------------|
| 📕 examples           | 2/11/2018 3:51 PM | File folder            |             |
| processing           | 2/11/2018 3:51 PM | File folder            |             |
| 📜 ruby               | 2/11/2018 3:51 PM | File folder            |             |
| Adafruit_Thermal.cpp |                   | CPP File               | 19 KB       |
| 💦 Adafruit Thermal   |                   | C compiler header file | 7 KB        |
| keywords             |                   | Text Document          | 1 KB        |
| library.properties   |                   | PROPERTIES File        | 1 KB        |
| ReadMe               |                   | Text Document          | 1_KB        |
|                      |                   |                        | etrovolt ir |

حالا اگر درون نرم افزار آردوینو به مسیر ( File -> Examples From Custom ) برویم ، در قسمت Examples From Custom Libraries پوشه ای به نام Adafruit\_Thermal\_Printer\_Library را مشاهده خواهید کرد که با بازکردن آن کلیه مثال

#### الكترو ولت ElectroVolt.ir های دانلود شده همراه کتابخانه را مشاهده خواهید کرد. این مثال ها همان مثال هایی است که در مسیر <- Documents ) روى كامپيوتر وجود دارد. Arduino -> libraries -> Adafruit\_Thermal\_Printer\_Library) 💿 BUZZER | Arduino 1.6.9 File Edit Sketch Tools Help New Ctrl+N Ctrl+O Open... Open Recent Sketchbook Examples Built-in Examples Close Ctrl+W 01.Basics Ctrl+S Save 02.Digital Ctrl+Shift+S Save As... 03.Analog Page Setup Ctrl+Shift+P 04.Communication Print Ctrl+P 05.Control 06.Sensors Preferences Ctrl+Comma 07.Display Quit Ctrl+Q 08.Strings 09.USB 10.StarterKit\_BasicKit 11.ArduinoISP Examples from Libraries Adafruit Thermal Printer Library A\_printertest Bridge B\_charsets EEPROM C\_barcodes Esplora processing

این پرینتر برای چاپ از کاغذ 2.25 اینچی استفاده می کنید که بسیار معروف بوده و در اکثر فروشگاه ها یافت می شود. نحوه صحیح قرار گرفتن کاغذ به شکل زیر است:

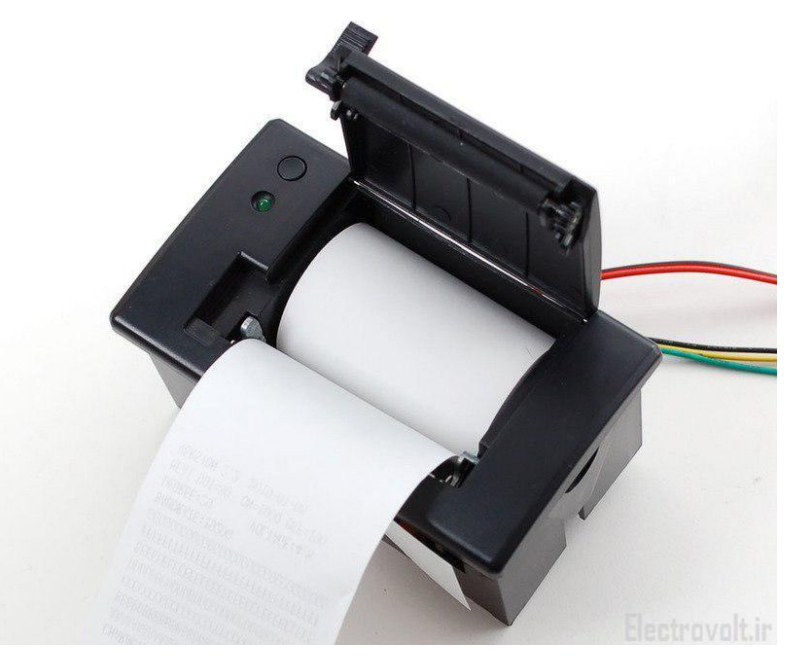

## الكترو ولت ElectroVolt.ir

زمانی که تغذیه پرینتر وصل می شود ، چراغ LED سبز رنگ موجود روی پرینتر دو بار با فاصله زمانی یک ثانیه چشمک می زند و این به معنی آن است که شروع به کار پرینتر با موفقیت انجام شده است. بعد از آن ، چراغ به یکی از صورت های زیر در می آید:

- یکبار چشمک زن : وضعیت دستگاه نرمال است.
- دوبار چشمک زن : یا دما بسیار پایین است و یا از نظر مکانیکی مشکلی وجود دارد.
  - سه بار چشمک زن : کاغذ درون پرینتر وجود ندارد.

## نکته مهم:

توجه کنید که در این پرینتر BAUDRATE به طور پیش فرض برابر 9600 می باشد. بنابراین در تمامی مثالهای موجود در کتابخانه نصب شده باید (mySerial.begin(19200 را به mySerial.begin(9600) تغییر دهیم تا پرینتر به درستی کار نماید.

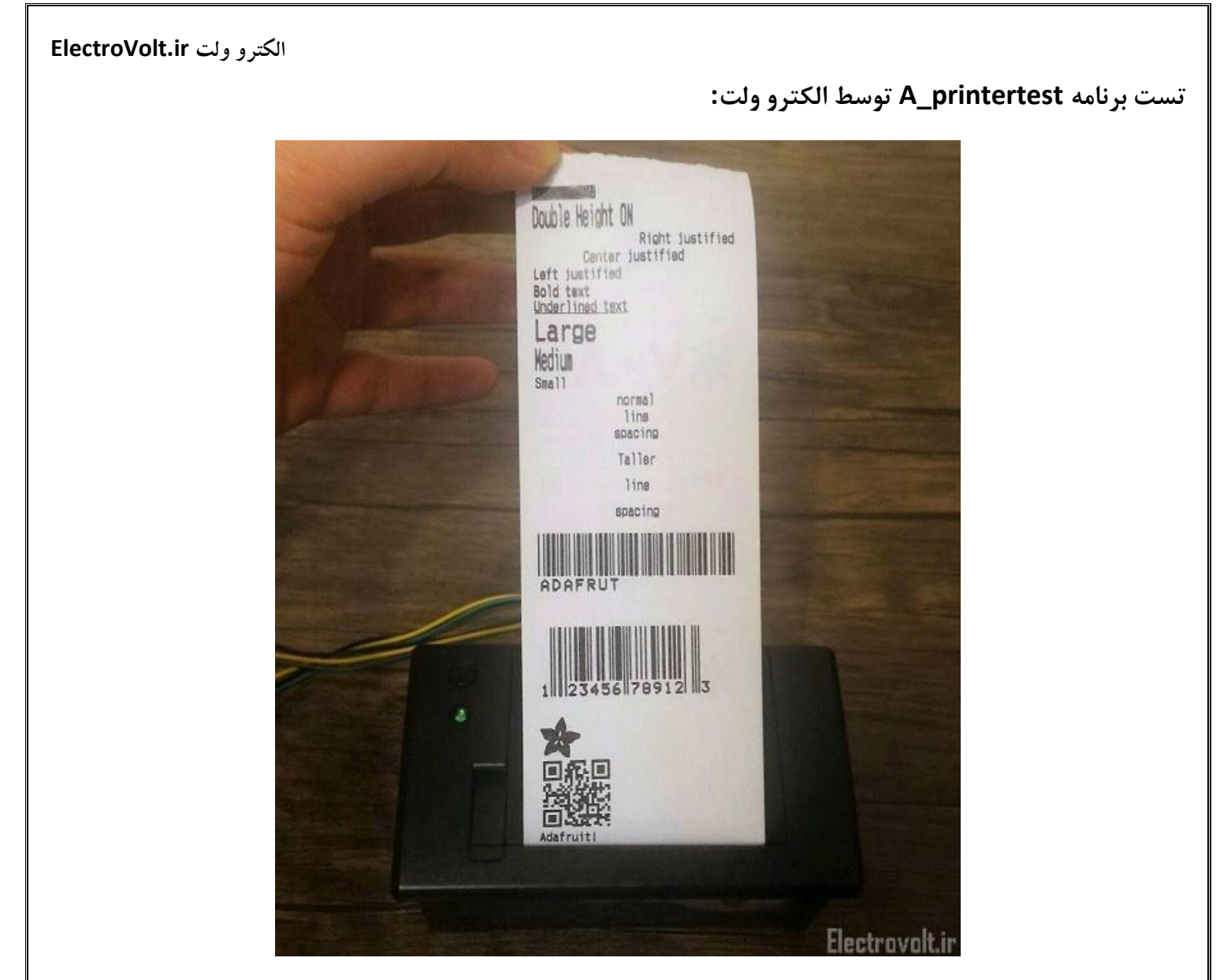

در این مثال چندین کاربرد مفید این پرینتر نشان داده می شود که به ترتیب توضیحات آن را بیان می کنیم:

- Inverted text در این حالت که با فراخوانی تابع inverseOn فعال و با inverseOff غیر فعال می شود ، متن
  چاپ شده با رنگ سفید و زمینه متن با رنگ مشکی نمایش داده می شود.
- Double height در این حالت که با فراخوانی تابع doubleHeightOff فعال و با doubleHeightOff غیرفعال
  می شود ، ارتفاع متن دو برابر نمایش داده می شود.
- Left/Center/Right justified این سه حالت برای راست چین ، چپ چین و وسط چین بودن متن می باشد. برای راست چین شدن متن نیز به راست چین شدن متن کافی است تا تابع ('justify'('R') فراخوانی شود ، برای چپ چین و وسط چین شدن متن نیز به تر تیب توابع ('justify و ('c')') justify فراخوانی می گردد. حالت پیش فرض چیدمان متن روی چپ چین می باشد.

### الكترو ولت ElectroVolt.ir

- Bold text: در این حالت که با فراخوانی تابع boldOn فعال و با boldOff غیر فعال می شود ، متن چاپ شده به صورت برجسته ( پر رنگ ) نمایش داده می شود.
- Underlined text: در این حالت که با فراخوانی تابع underlineOn فعال و با underlineOff غیر فعال می شود ، زیر متن چاپ شده یک خط به نمایش در می آید .
- Large/Medium/Small text در این حالت میتوان سایز نوشته را به سه صورت کوچک ، متوسط و بزرگ تعیین
  کرد که در حالت پیش فرض روی سایز کوچک می باشد. ابعاد سایز متوسط دو برابر سایز کوچک و ابعاد سایز بزرگ دو
  برابر سایز متوسط است .این ابعاد را با سه تابع('L') setSize ، ('M') setSize ('S') تنظیم می کنیم.
- Ine spacing در این حالت شما می توانید فاصله بین خطوط متن را با فراخوانی تابع setLineHeight تغییر
  دهید .به طوری که ورودی این تابع برابر فاصله بین خطوط بر حسب پیکسل است. فاصله بین خطوط حداقل برابر 24 (
  بدون فضای اضافی بین دو خط ) و در حالت پیش فرض برابر 32 می باشد.

چاپ لوگو و عکس دلخواه روی پرینتر حرارتی

این چاپگر می تواند تصاویر monochrome ( سیاه و سفید ) نظیر لوگوی فروشگاه و ... را چاپ کند .اولین گام برای این منظور آماده سازی تصویر مورد نظر در نرم افزار های ویرایش تصویر نظیر نرم افزار Paint ( در ویندوز ) می باشد .این پرینتر می تواند تصاویر به فرمت Bitmap و Monochrome ( 1 بیتی ) را نمایش دهد به طوری که حداکثر عرض تصویر میتواند 384 پیکسل باشد در نتیجه ابتدا باید عکس مورد نظر به صورت 1BitBMP ذخیره شود. سپس برای چاپ توسط پرینتر حرارتی باید این تصویر به کد تبدیل شود. چندین مرحله برای تبدیل یک تصویر به کد قابل چاپ مورد نیاز است .برای کاربران ویندوز، یک رابط کاربر گرافیکی خوب با نام LCD Assistant برای این کار وجود دارد. برای مک و لینوکس نیز ابزارهای مختلفی استفاده می شود که به صورت کدزنی همین کار را انجام می دهد. در اینجا ما فقط نحوه تبدیل تصویر به کد را در ویندوز بیان می کنیم.

پس از دانلود نرم افزار LCDAssistant آن را باز کنید ( این برنامه نیازی به نصب ندارد ) سپس از منوی File تصویر با فرمت BMPرا Load کنید. توجه نمایید که حتما تصویر باید با فرمت BMP باشد. برای مثال ما لوگوی نمونه زیر را در نرم افزار بارگذاری کردیم.

| CCD Assistants intparentadzioloxphilibitmap_convertent                                                                                                    |  |
|----------------------------------------------------------------------------------------------------|--|
| File Help                                                                                                    |  |
| Settings<br>Byte orientation<br>Vertical<br>Horizontal A<br>Size<br>Width 75<br>Height 75<br>Other<br>Include size<br>Size endianness<br>© Little<br>© Big<br>Pixels/byte<br>8<br>Table name : |  |

سپس در قسمت ( Byte orientation -> Byte orientation ) که در شکل فوق با نام A نشان داده شده است Horizontal را انتخاب می کنیم. در ادامه ممکن است نیاز باشد تا عرض تصویر را نیز تغییر دهیم که در شکل فوق با نام B نشان داده شده است. در صورتی که عرض تصویر مضربی از B نبود باید تصویر را تا جای ممکن به مضربی از B برش دهیم. زیرا این برنامه و نیز پرینتر حرارتی از تصاویر با مضرب B پشتیبانی می کند. برای مثال در تصویر فوق ، عکسی با 75 پیکسل نشان داده شده است. خروجی این عکس چون ضریبی از B نیست به 72 پیکسل کاهش داده می شود. بنابراین بخشی از گوشه تصویر از بین می رود. برای جلوگیری از این اتفاق یا باید عکستان مضربی از B بوده باشد و یا باید عددی بزرگتر از عرض کنونی عکس را در نرم افزار انتخاب نمایید در این صورت نرم افزار به طور اتوماتیک کادری سفید با دیتای خالی به عکس اضافه می کند. این قضیه برای طول تصویر صادق نیست و طول تصویر میتواند هر عدد دلخواهی باشد.

در ادامه نام کوتاهی را در قسمت table name اضافه کنید ( برای مثال ما adalogo را اضافه کردیم ) سپس از منوی File گزینه Save Output را انتخاب کنید و در ادامه نام کوتاه و معنی داری با پسوند .h برای آن انتخاب نموده و آن را ذخیره کنید ( در اینجا با نام adalogo.h ذخیره کردیم )

برای افزودن این فایل به برنامه آردوینو خود کافی است از منوی sketch گزینه Add File... را بزنید و فایل ذخیره شده در مرحله قبل را انتخاب نمایید. با این کار یک تب جدید در برنامه نمایان می شود. (برنامه اصلی هنوز در تب سمت چپ وجود دارد)

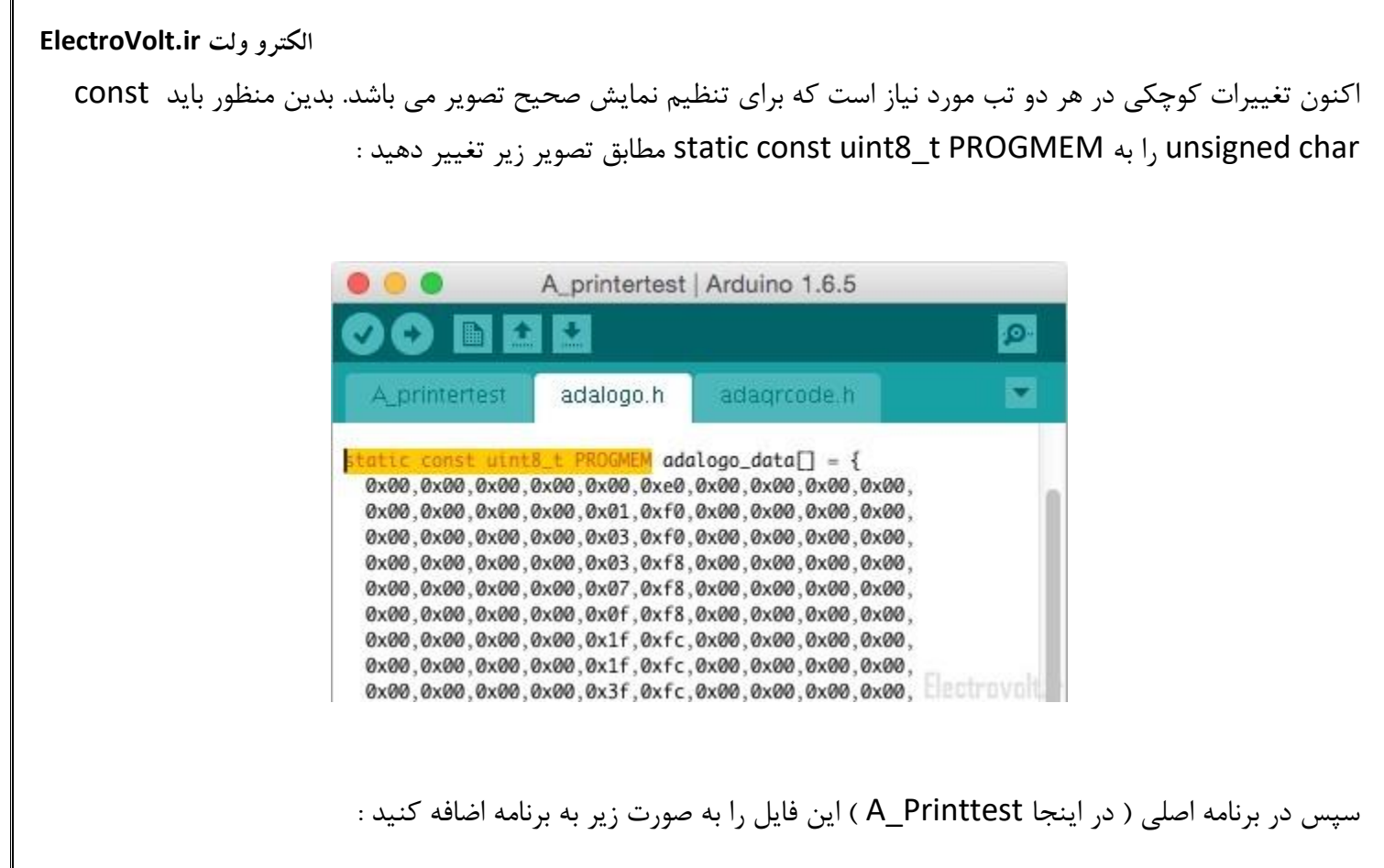

#include <adalogo.h>

اکنون می توانید با فراخوانی تابع (printBitmap(width, height, tablename در برنامه ، تصویر مورد نظر را چاپ نمایید.

## تست برنامه B\_charsets توسط الكترو ولت:

در این مثال کلیه کارکترهایی که می توانید توسط این پرینتر چاپ کنید نمایش داده می شود.

| Part of the second second second second second second second second second second second second second second s                                                                                                    | AULT CHARSET & CODE Pue |
|----------------------------------------------------------------------------------------------------|-------------------------|
|                                                                                                    | 01234587 894800cc       |
|                                                                                                    | 0-                      |
|                                                                                                    |                         |
| and the second second second second second second second second second second second second second second second                                                                                                    | 2- !"#\$X&' ()#+,-,/    |
| A DECEMBER OF THE DECEMBER OF THE                                                                                                    | 3- 01234587 89;;<=>?    |
| Cold The second in the second second second                                                                                                    | 4- WABCDEFG HIJKLAND    |
|                                                                                                    | a- Pursiove XYZ[()]-    |
|                                                                                                    | 7- poretions musclim    |
|                                                                                                    | 8- sitement At at       |
|                                                                                                    | ودودودت تتبيميا -8      |
|                                                                                                    | مندوم مردر دوغ -A       |
|                                                                                                    | B- 1111111447 9489444   |
|                                                                                                    |                         |
| A DECKE AND DECKE AND DECK |                         |
|                                                                                                    | F- S Allas - and        |
|                                                                                                    |                         |
|                                                                                                    | NORMAY CHARSET W/       |
|                                                                                                    | KATAKANA CODEPAGE:      |
|                                                                                                    | 01234567 89ABCDEF       |
| The second second second second second second second second second second second second second second second se                                                                                                    | U-<br>1-                |
| ALL DESCRIPTION OF THE OWNER OF THE OWNER OWNER OF THE OWNER OWNER OWNER OWNER OWNER OWNER OWNER OWNER OWNER OWNER OWNER OWNER OWNER OWNER OWNER OWNER OWNER OWNER OWNER OWNER OWNER OWNER OWNER OWNER OWNER OWNER OWNER OWNER OWNER OWNER OWNER OWNER OWNER OWNER OWNER OWNER OWNER OWNER OWNER OWNE                                                                                                    | 2- 1"8558* ()8+ - /     |
|                                                                                                    | 3- 01234567 88::<=>?    |
|                                                                                                    | 4- ÉABCDEFG HIJKLINNO   |
|                                                                                                    | 5- PORSTUVN XYZEBAU_    |
| The second second second second second second second second second second second second second second second s                                                                                                    | 7- porstuny vyzasije    |
|                                                                                                    | 8 IIIINN+               |
|                                                                                                    | 8- 4-1-1 nunu           |
| A DESCRIPTION OF THE REAL PROPERTY OF THE REAL PROPERTY OF THE REAL                                                                                                    | A[], .77 10289289       |
|                                                                                                    | D7191409 97309282       |
|                                                                                                    | D- 24789133 47767189    |
|                                                                                                    | E- === AV everen        |
| The second second second second second second second second second second second second second second second s                                                                                                    | トー 2月3月日時日間 〒今日町省大道     |
|                                                                                                    |                         |
|                                                                                                    |                         |
|                                                                                                    |                         |
|                                                                                                    | Liectrovolt.ir          |

تست برنامه C\_barcodes توسط الكترو ولت:

در این مثال انواع استاندارد های مختلف بارکدهایی که می توانید با این پرینتر چاپ کنید نمایش داده می شود.

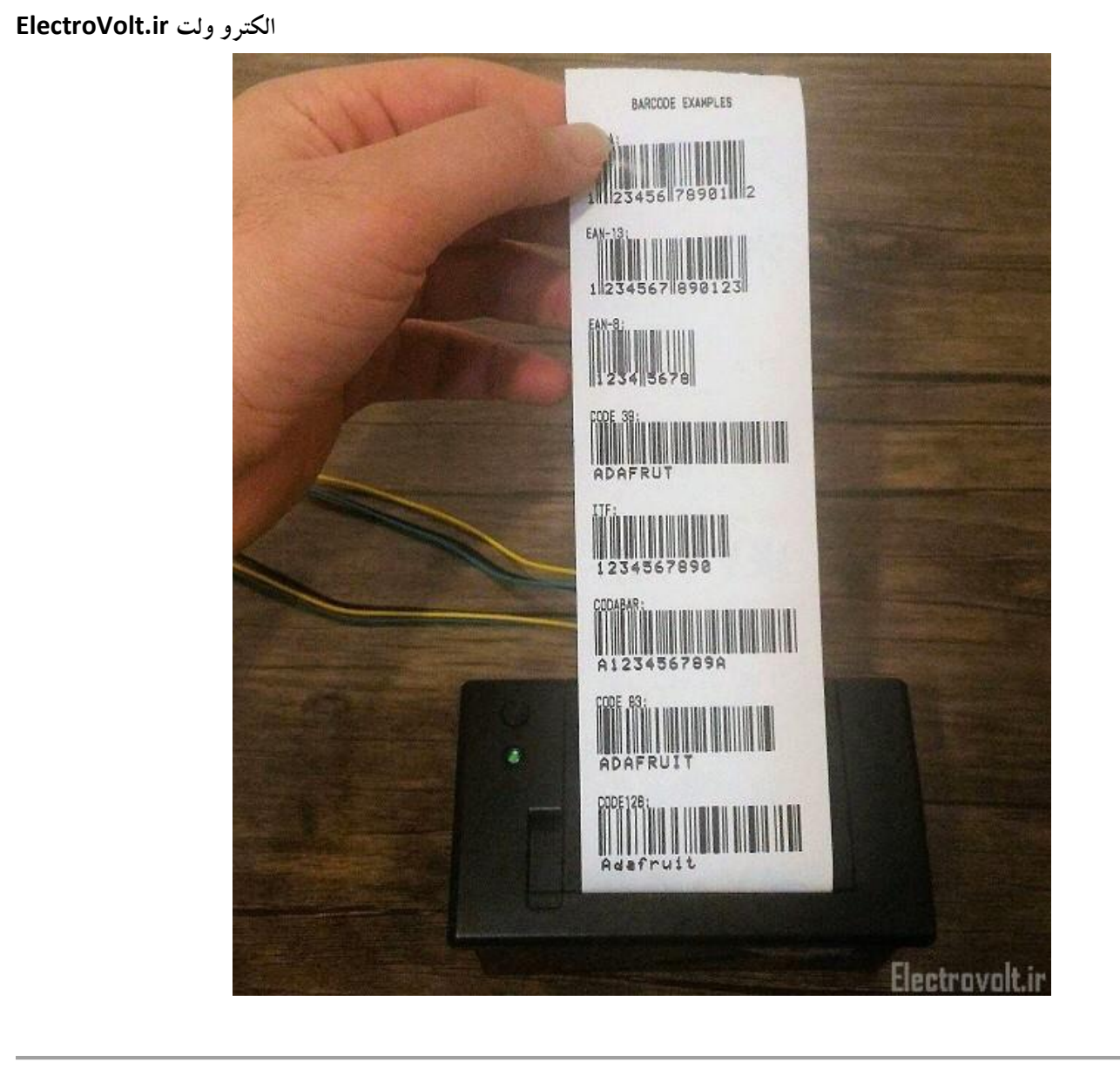

آموزش الكترونيك براى همه Electro Volt.ir

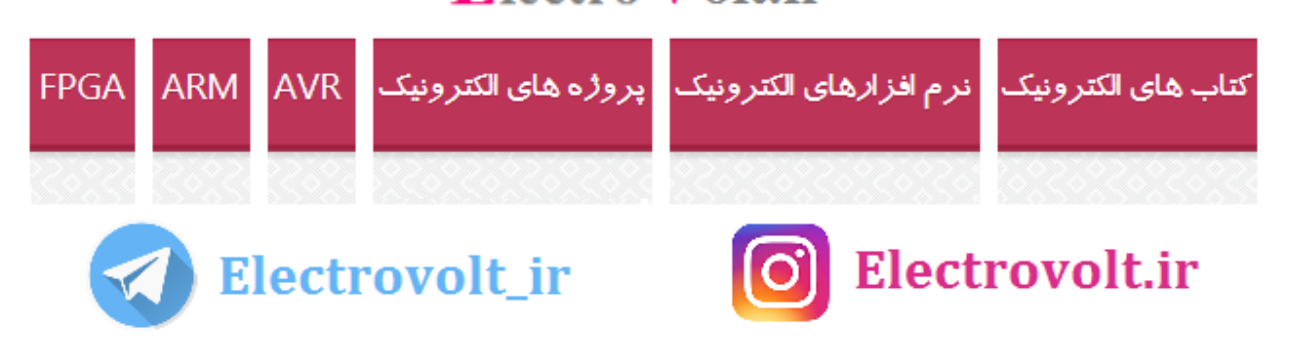